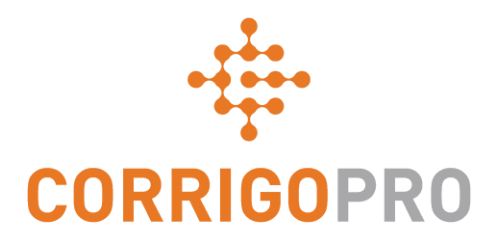

### Se connecter à CorrigoPro

Gérer les vignettes et créer des connexions

# Les thèmes suivants seront abordés lors de ce tutoriel :

- Se connecter au CorrigoPro Desktop
- Vignette de profil de l'entreprise
- Créer sa publicité gratuite (promo)
- Modifier ses services
- Zones intelligentes
- Vignette d'adhésion
- Vignette CorrigoPro

- Paramètres et notifications par e-mail
- Notre Cru
- CruMembers et CruLeads
- Nos sous-traitants (Subs)
- Nos clients
- CruChats

### Se connecter à son CorrigoPro Desktop

URL de la page de connexion du CorrigoPro Desktop - https://login.corrigo.com/connect/login

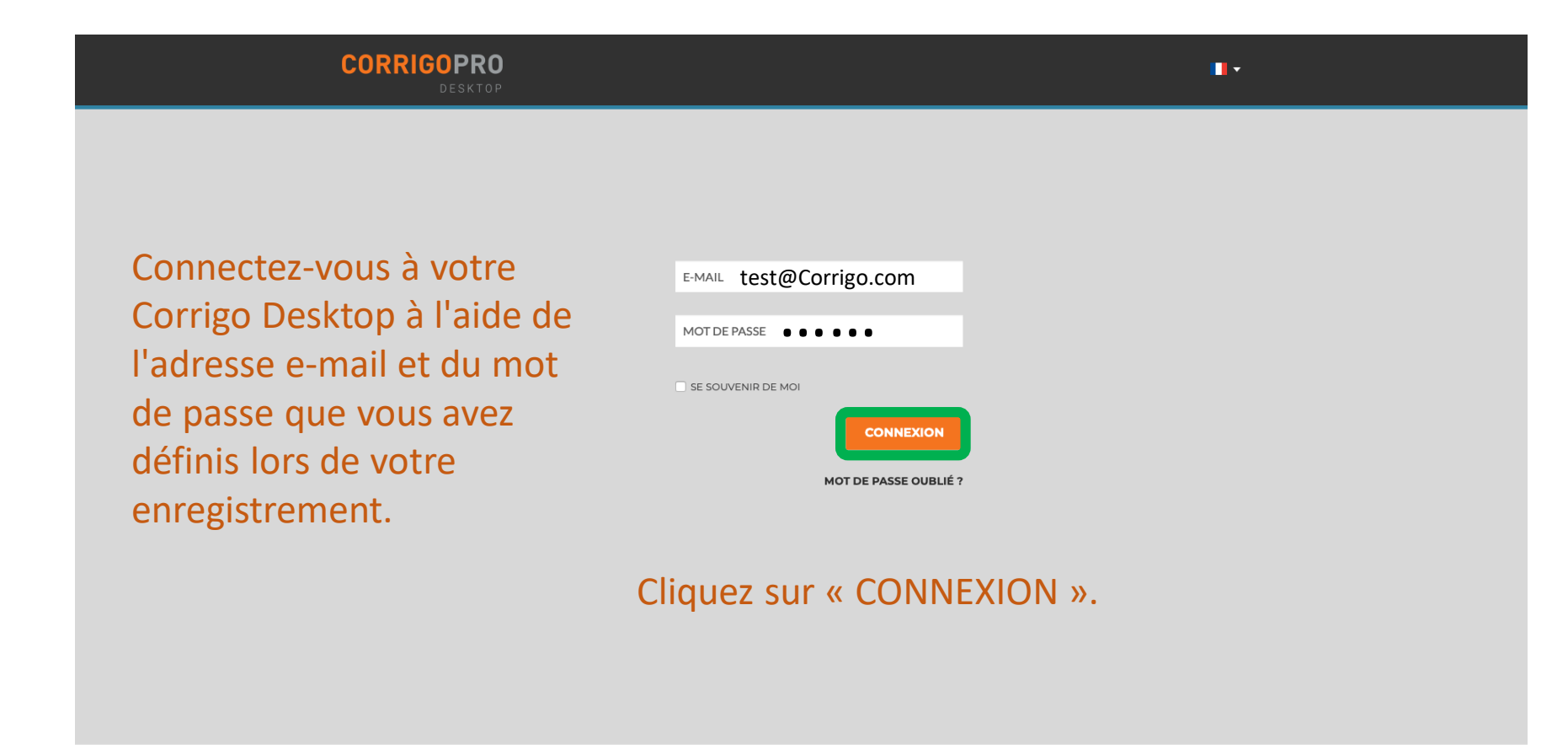

POUR NOUS JOINDRE POLITIQUE DE CONFIDENTIALITÉ CONDIT

CONDITIONS D'UTILISATION

### **Votre Bureau CorrigoPro**

#### Une fois connecté, vous arriverez sur le CorrigoPro Desktop.

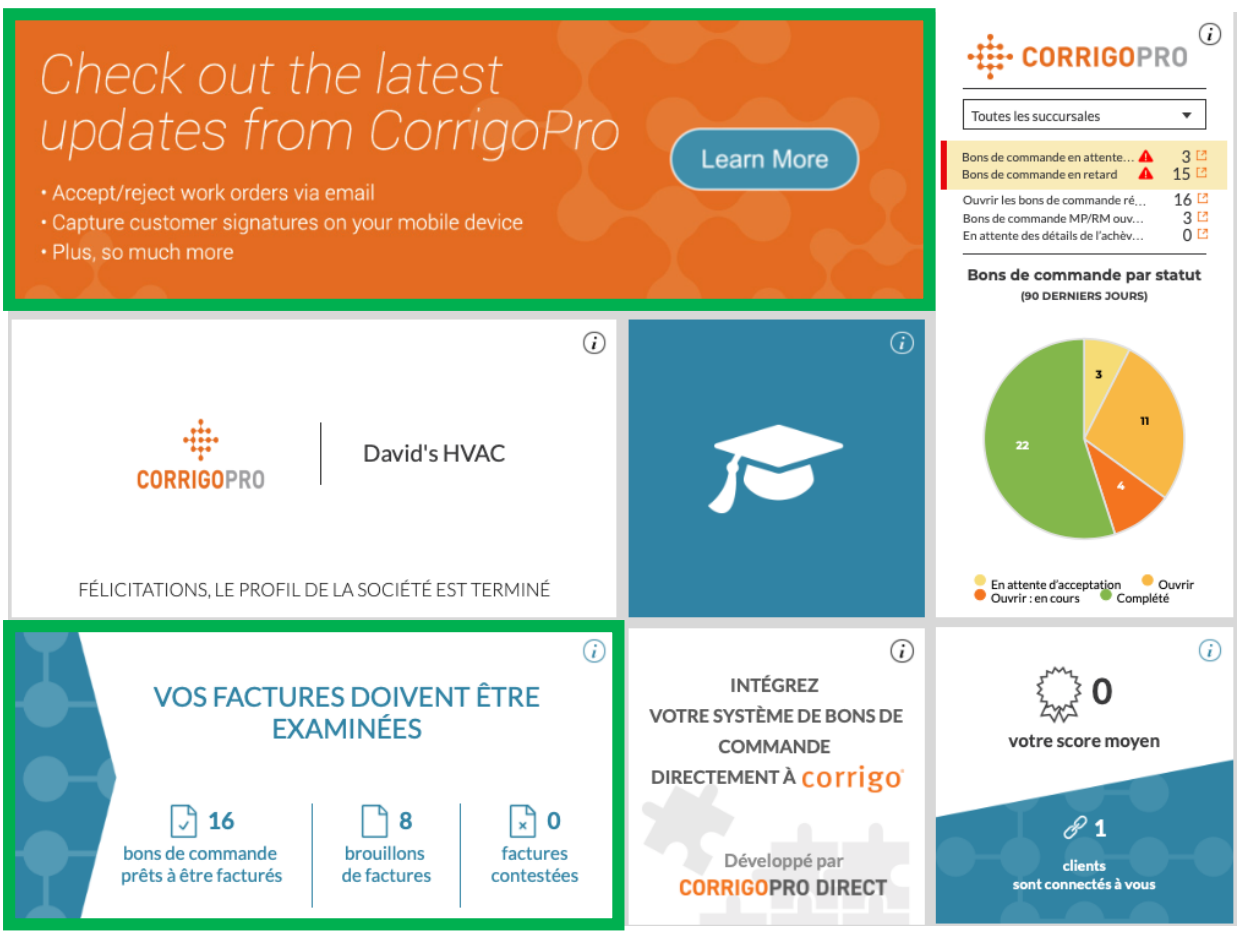

En cliquant sur chacune des vignettes, vous accédez à une section spécifique du CorrigoPro Desktop. La vignette Facture ne s'affiche que pour les utilisateurs « ADMIN ».

### Vignette de profil de l'entreprise

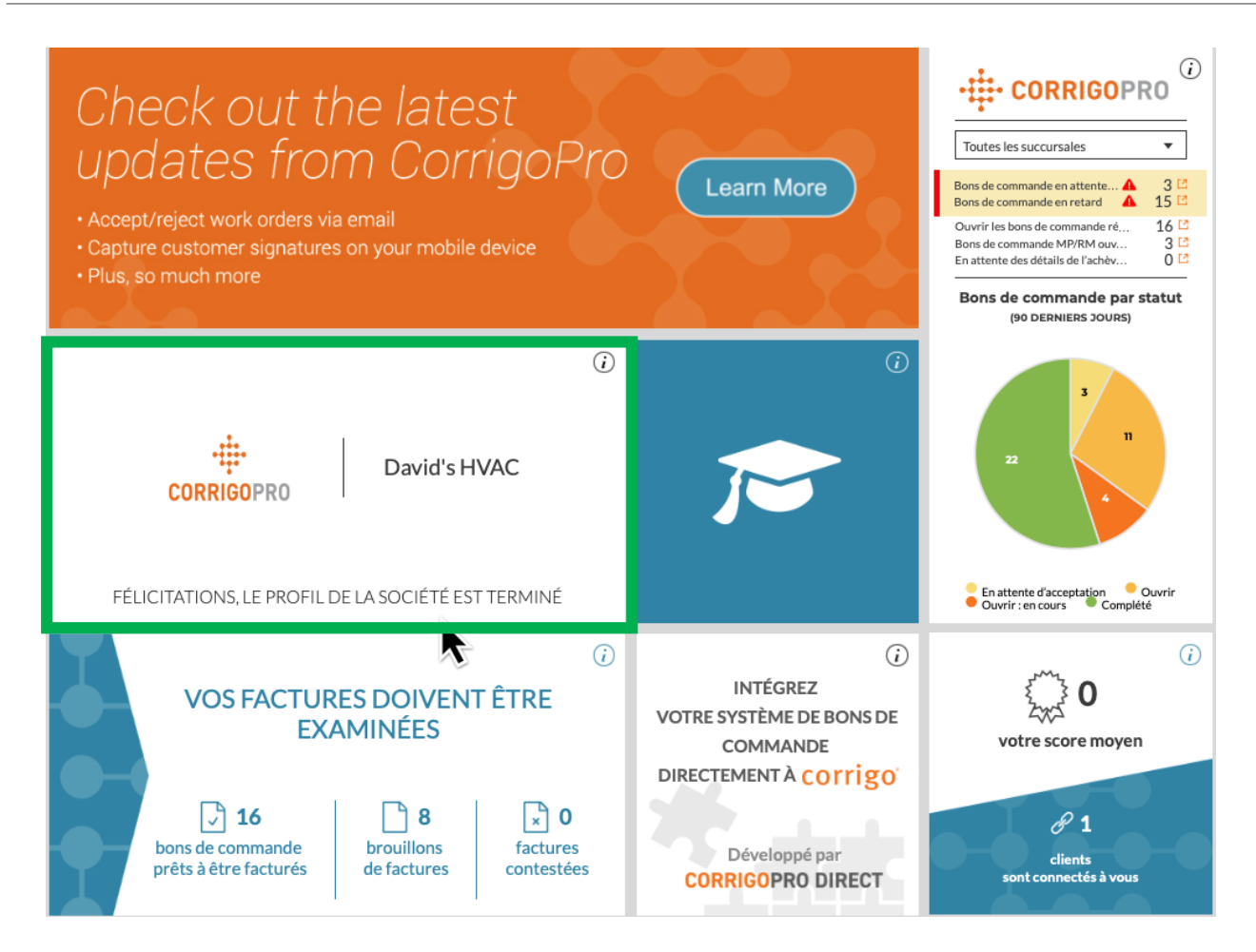

Regardons la vignette de profil de l'entreprise.

Cliquez sur la vignette pour accéder au profil de votre entreprise.

### Gérer son profil d'entreprise

Vous avez la possibilité d'ajouter un logo d'entreprise et de modifier le nom de votre entreprise.

Cliquez sur « MODIFIER » dans la section Présentation de l'entreprise pour saisir les détails des services fournis par votre entreprise.

Pour saisir ou modifier votre emplacement physique et les informations de contact, cliquez sur « MODIFIER LES INFORMATIONS SUR LA SUCCURSALE ».

#### Profil de la société David's HVAC ÷ Company ID: 101065 **CORRIGOPRO** MODIFIER LE LOGO DE LA SOCIÉTÉ MODIFIER LE NOM DE LA SOCIÉTÉ Présentation de l'entreprise MODIFIER Over 35 year of experience providing the London area the highest level of service in the heating and air industry NUMÉRO UTR \*\*\*\*\*\*394 MODIFIER OU'EST-CE OUE LE NUMÉRO UTR AJOUTER UNE NOUVELLE SUCCURSALE Succursales David's HVAC - FR Région MODIFIER LES INFORMATIONS SUR LA SUCCURSALE NOM BRANCH ID 103474 PROMOTION CRÉER VOTRE PUBLICITÉ GRATUITE TÉLÉPHONE +33 5 55 55 55 55 E-MAIL test@corrigo.com TÉLÉCOPIEUR SITE WEB ADRESSE 123 Rue, Paris, Provance, FR, 75008 MODIFIER SERVICES Concrete ZONES INTELLIGENTES FR MODIFIER QUE SONT LES ZONES INTELLIGENTES

## Gérer son profil d'entreprise

Vous pouvez modifier les informations concernant le numéro de téléphone, l'adresse e-mail, le site Internet et l'adresse physique de votre entreprise.

Ces détails seront visibles pour vos clients qui sont connectés et cet e-mail sera repris comme votre adresse e-mail générale pour chacun de ces clients.

Cliquez sur « ENREGISTRER ».

| Veuillez utiliser le | e format <providername> - <branchname> pour le nom de la succursal</branchname></providername> |
|----------------------|------------------------------------------------------------------------------------------------|
| NOM                  | David's HVAC - FR Région                                                                       |
| TÉLÉPHONE            | ● 05 55 55 55 55                                                                               |
| E-MAIL               | test@corrigo.com                                                                               |
| TÉLÉCOPIEUR          | •                                                                                              |
| SITE WEB             |                                                                                                |
| RUE                  | 123 Rue                                                                                        |
| RUE 2                |                                                                                                |
| VILLE                | Paris                                                                                          |
| PAYS 🚹               | France                                                                                         |
| RÉGION               | Provance                                                                                       |
| ODE POSTAL           | 75008                                                                                          |
|                      |                                                                                                |
|                      |                                                                                                |

### **PROMO / Créer sa publicité gratuite**

En cliquant sur le lien « CRÉER VOTRE PUBLICITÉ GRATUITE », la fenêtre Créer une promo s'affiche.

| NOM                                                        | David's HVAC - FR Région MODIFIER LES INFORMATIONS SUR LA SUCCURSALE |
|------------------------------------------------------------|----------------------------------------------------------------------|
| BRANCH ID                                                  | 103474                                                               |
| PROMOTION                                                  | CRÉER VOTRE PUBLICITÉ GRATUITE                                       |
| TÉLÉPHONE                                                  | +33 5 55 55 55 55                                                    |
| E-MAIL                                                     | test@corrigo.com                                                     |
| TÉLÉCOPIEUR                                                |                                                                      |
| SITE WEB                                                   |                                                                      |
| ADRESSE                                                    | 123 Rue, Paris, Provance, FR, 75008                                  |
| SERVICES                                                   | Concrete MODIFIER                                                    |
| ZONES INTELLIGENTES<br>QUE SONT LES ZONES<br>INTELLIGENTES | FR MODIFIER                                                          |

| Créer une promotion                   |      |
|---------------------------------------|------|
| Tapez le texte de votre promotion ici | <br> |
|                                       |      |
| ) sur 71 caractères                   |      |

Vous pouvez utiliser jusqu'à 71 caractères pour afficher une offre promotionnelle.

Cliquez sur « ENREGISTRER » pour poster votre PROMO.

Vous pouvez retourner à la page de profil de votre entreprise pour mettre à jour ou supprimer à tout moment votre PROMO.

### **Modifier ses services**

Dans la section « SERVICES », sélectionnez le service spécifique ou les services fournis par votre entreprise.

Vos sélections aident les clients actuels et potentiels à vous trouver dans Corrigo.

Cliquez sur la touche « MODIFIER » pour faire apparaître la fenêtre de modification des services.

| NOM                                                        | David's HVAC - FR Région MODIFIER LES INFORMATIONS SUR LA SUCCURSALE |
|------------------------------------------------------------|----------------------------------------------------------------------|
| BRANCH ID                                                  | 103474                                                               |
| PROMOTION                                                  | CRÉER VOTRE PUBLICITÉ GRATUITE                                       |
| TÉLÉPHONE                                                  | +33 5 55 55 55 55                                                    |
| E-MAIL                                                     | test@corrigo.com                                                     |
| TÉLÉCOPIEUR                                                |                                                                      |
| SITE WEB                                                   |                                                                      |
| ADRESSE                                                    | 123 Rue, Paris, Provance, FR, 75008                                  |
| SERVICES                                                   | Concrete MODIFIER                                                    |
| ZONES INTELLIGENTES<br>QUE SONT LES ZONES<br>INTELLIGENTES | FR MODIFIER                                                          |

### **Modifier ses services**

| Modifie  | r les services                    | : |
|----------|-----------------------------------|---|
| SERVICES | HVAC                              | • |
|          | -<br>Grease Removal Systems       | * |
|          | Grease Trap & Containment Systems |   |
|          | Handyman/General Maintenance      | ſ |
|          | Hoods/Exhaust/Ventilation         |   |
|          | HVAC                              |   |
|          | HVAC PM - Services                |   |
|          | Ice Machines                      |   |
|          | Inspections & Appraising          |   |
|          | Insulation                        |   |
|          | IT/Computer Network               | - |

Cliquez sur la flèche de menu déroulant dans la case « SERVICES » pour voir tous les services disponibles.

Cochez la case à droite du service que vous fournissez.

Veillez à sélectionner uniquement les services que votre entreprise fournit car les clients utiliseront ces informations lorsqu'ils rechercheront des prestataires de service sur le réseau CorrigoPro.

Une fois que vous avez complété les sélections de service de votre entreprise, cliquez sur « ENREGISTRER ».

| Modifier les services |      | >       | ×           |  |
|-----------------------|------|---------|-------------|--|
| SERVICES              | HVAC |         | •           |  |
|                       |      | ANNULER | ENREGISTRER |  |

Sélectionner la bonne couverture de zone intelligente permet à votre entreprise d'être visible pour les clients qui recherchent les services que vous fournissez, dans les zones le cas échéant.

Les zones intelligentes sont des zones géographiques prédéfinies.

Veillez à sélectionner les zones intelligentes qui correspondent à votre zone de service.

Pour revoir et modifier vos zones intelligentes, cliquez sur la touche « MODIFIER » dans la rangée Zones intelligentes.

Cela vous permet alors d'accéder à l'écran d'informations des zones intelligentes.

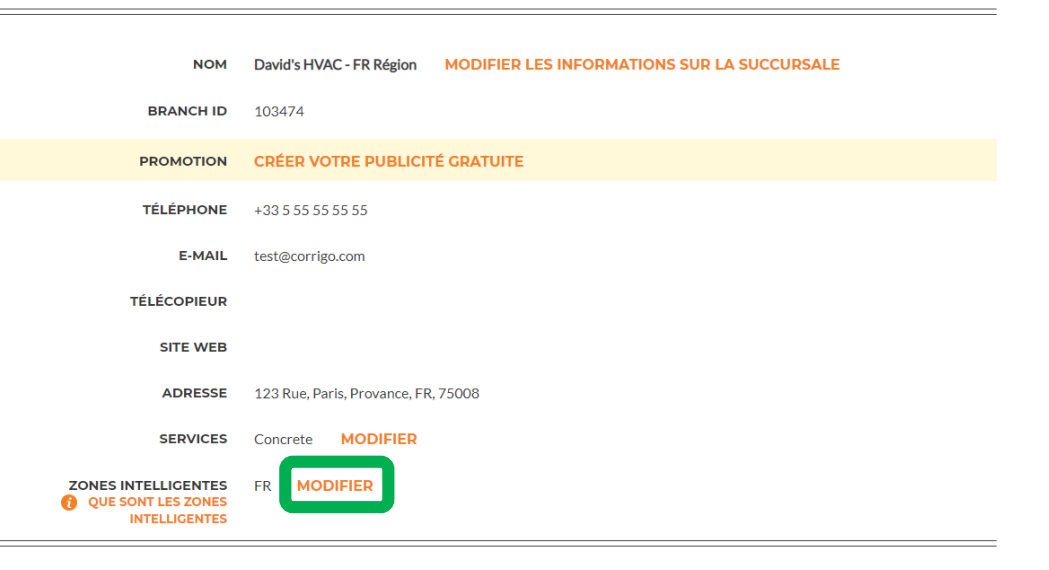

#### > COMPANY PROFILE

Dissé Dupont 👻 📘

#### Choix de vos zones intelligentes Corrigo

Le choix de vos zones intelligentes Corrigo est simple : suivez les étapes ci-dessous pour choisir votre zone principale et toutes les autres zones correspondant à votre zone de service.

Souvenez-vous :

- La zone intelligente principale (zone de service) est comprise dans votre abonnement.
- Dans les pays comportant plusieurs zones intelligentes, chaque zone peut être personnalisée au niveau local en fonction de votre zone de service.

RETOUR SUIVANT

#### Votre zone intelligente principale est comprise dans votre inscription au réseau CorrigoPro.

Cliquez sur « SUIVANT » pour accéder à la liste des zones intelligentes.

#### **A** > COMPANY PROFILE

Dissé Dupont 🗸 à David's HVAC 🗸 📘 🗸

| Configurer les zones intelligente                                                                                                | s                                                                                                    |
|----------------------------------------------------------------------------------------------------|----------------------------------------------------------------------------------------------------|
|                                                                                                    |                                                                                                    |
| Pays France 🔹 🚺                                                                                                    | Vous avez choisi 1 zone(s) intelligente(s)                                                                       |
| France . Ce pays applique une configuration simplifiée des zone                                                                  | s intelligentes, France                                                                                          |
| où une seule zone intelligente couvre l'ensemble du pays.                                                                        | Cliquez sur le bouton J'accepte pour confirmer votre choix et terminer la configuration des zones intelligentes. |
|                                                                                                    | RETOUR J'ACCEPTE                                                                                                 |
| cliquant sur le symbole <b>plus</b> à g<br>s, provinces ou territoire, vous<br>villes ou communes spécifiques<br>e intelligente. | auche de chaque<br>naviguez parmi<br>s au sein de la                                                             |
| uez sur les cases à côté des zor<br>s fournissez un service                                                                      | nes dans lesquelles                                                                                              |

### Vous serez invité à confirmer vos sélections de zone intelligente

| Configurer les zones intelligentes                                              |                                                               |
|---------------------------------------------------------------------------------|---------------------------------------------------------------|
| Pays France                                                                     | Vous avez choisi 1 zone(s) intelligente(s)                    |
| France . Ce pays applique une configuration simplifiée des zones intelligentes, | France                                                        |
| où une seule zone intelligente couvre l'ensemble du pays.                       | Cliquez sur le bouton J'accepte pour confirmer votre choix et |
| France                                                                          | terminer la configuration des zones intelligentes.            |

Une fois que les sélections de zone intelligente concordent avec votre zone de service, cliquez sur « J'ACCEPTE ».

### Revenir au CorrigoPro Desktop

Lorsque vos zones intelligentes sont sélectionnées, votre profil d'entreprise est maintenant terminé !

| COMPANY PROFILI                                                                                             | E                                                                                                    | Dissé Dupont 🔻 📔 🔻 |
|----------------------------------------------------------------------------------------------------|----------------------------------------------------------------------------------------------------|--------------------|
| Profil de la société                                                                                        |                                                                                                    |                    |
| -t‡-<br>CORRIGOPRO                                                                                          | David's HVAC<br>Company ID: 101065                                                                     |                    |
| MODIFIER LE LOGO DE LA S                                                                                    | SOCIÉTÉ MODIFIER LE NOM DE LA SOCIÉTÉ                                                                  |                    |
| Présentation de l'entre<br>Over 35 year of experience providin<br>NUMÉRO UTR<br>QU'EST-CE QUE LE NUMÉRO UTR | eprise MODIFIER<br>Ig the London area the highest level of service in the heating and air industry<br> |                    |
| Succursales AJOUTER                                                                                         | UNE NOUVELLE SUCCURSALE                                                                                |                    |
| МОМ                                                                                                    | David's HVAC - FR Région MODIFIER LES INFORMATIONS SUR LA SUCCURSALE                                   |                    |
| BRANCH ID                                                                                                   | 103474                                                                                                 |                    |
| PROMOTION                                                                                                   | CRÉER VOTRE PUBLICITÉ GRATUITE                                                                         |                    |
| TÉLÉPHONE                                                                                                   | +33 5 55 55 55 55                                                                                      |                    |
| E-MAIL                                                                                                    | test@corrigo.com                                                                                       |                    |

Vous pouvez revenir au CorrigoPro Desktop, depuis n'importe quelle vignette, en cliquant sur l'icône bleue « Accueil » en haut de la page.

### **Vignette d'adhésion**

Dans la vignette Adhésion, vous pouvez visualiser les détails relatifs à votre adhésion, mettre à jour votre méthode de paiement, et revoir ou imprimer vos déclarations d'inscription mensuelle CorrigoPro.

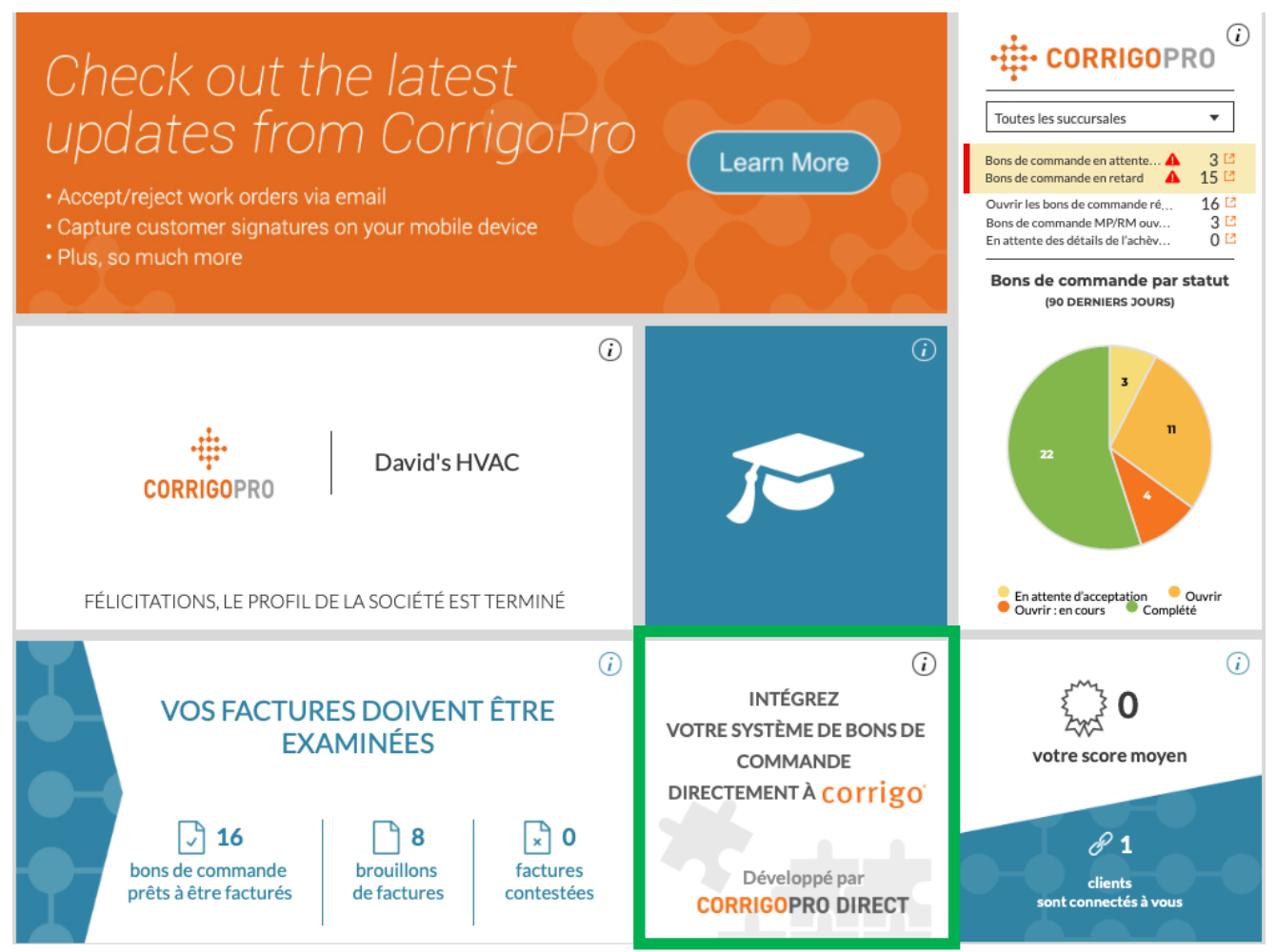

### Vignette CorrigoPro

Pour accéder au portail CorrigoPro depuis votre bureau, cliquez sur la vignette CorrigoPro.

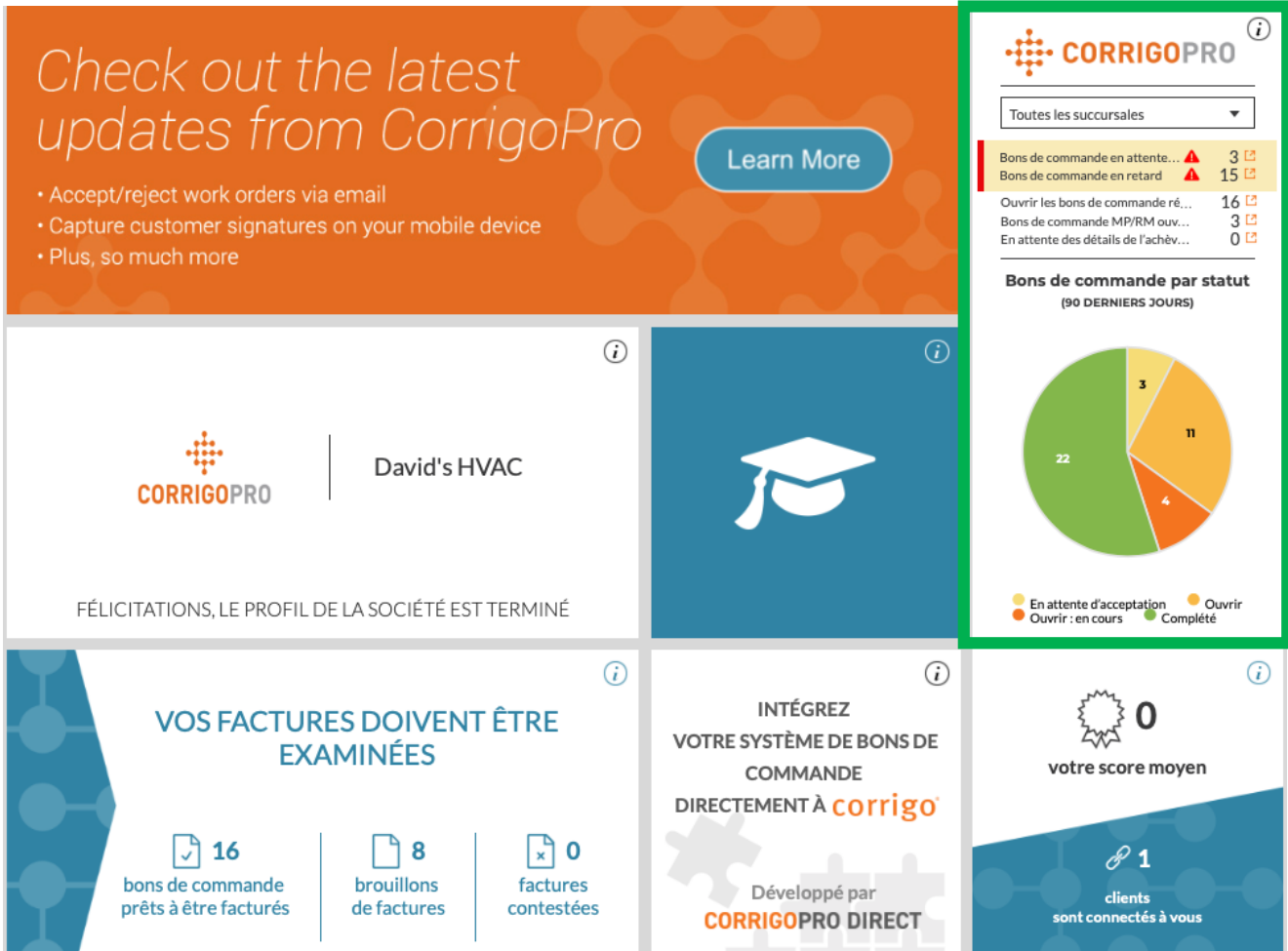

### Filtres de vignette CorrigoPro

Cliquez sur le filtre souhaité pour visualiser le bon de commande selon un statut spécifique sur le portail de votre bureau.

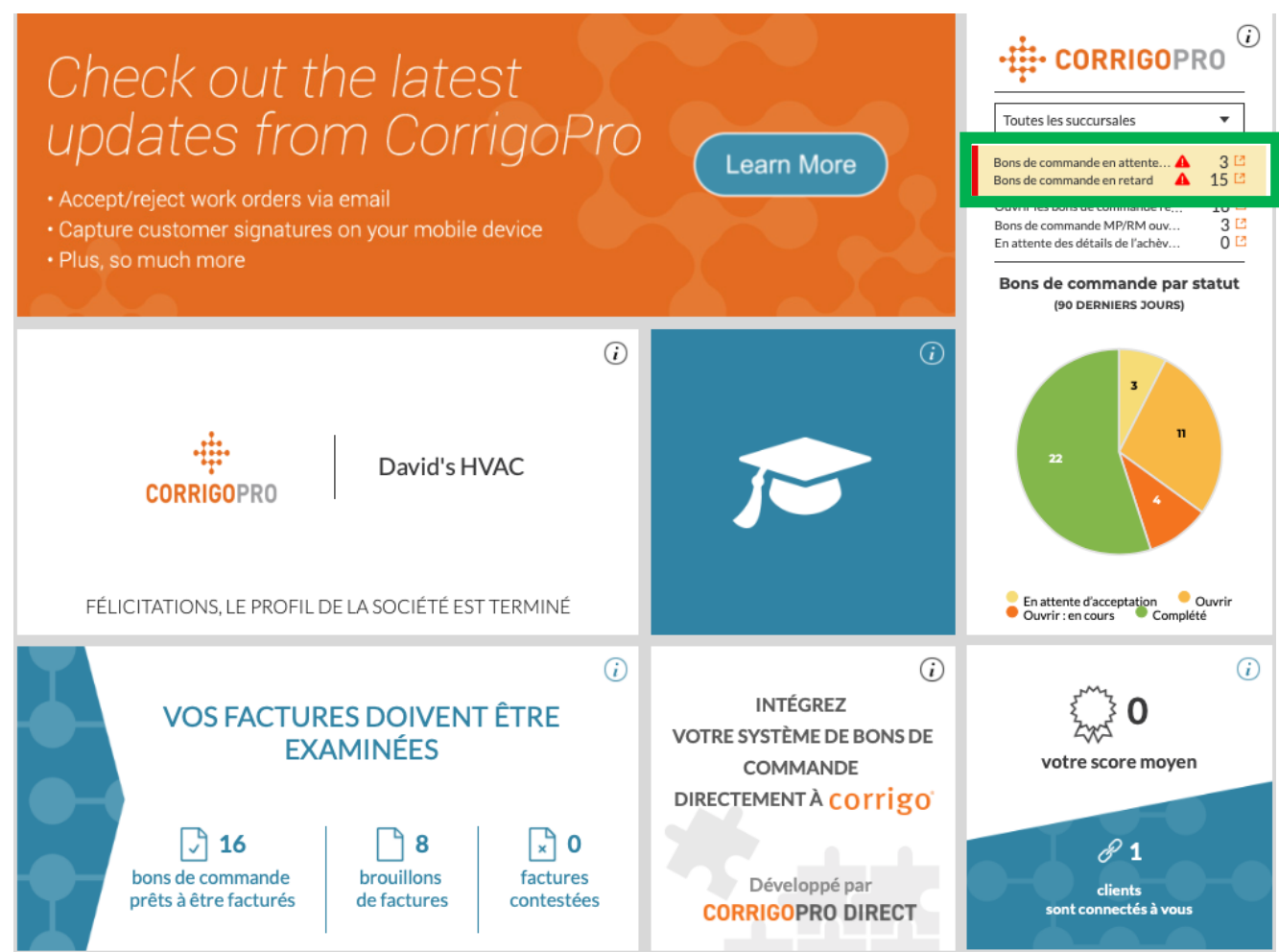

### Notre Cru

Depuis la page Notre Cru, vous verrez tous les employés internes connectés et invités.

Pour inviter un nouveau CruMember, cliquez sur la grande case blanche avec le symbole **plus.** 

La fenêtre « Inviter le Cru » apparaîtra alors.

| Inviter le Cru                           | ×  |
|------------------------------------------|----|
| - Tapos la puméra da télénhana da Pimité |    |
|                                          | ┛│ |
| CruLead                                  |    |
| ANNULER                                  |    |

Entrez le numéro de téléphone portable de l'employé.

Cliquez sur « INVITER ».

Par défaut, l'invité sera invité en tant que « CruMember ». Cependant, vous pouvez choisir de les inviter en tant que « CruLead ».

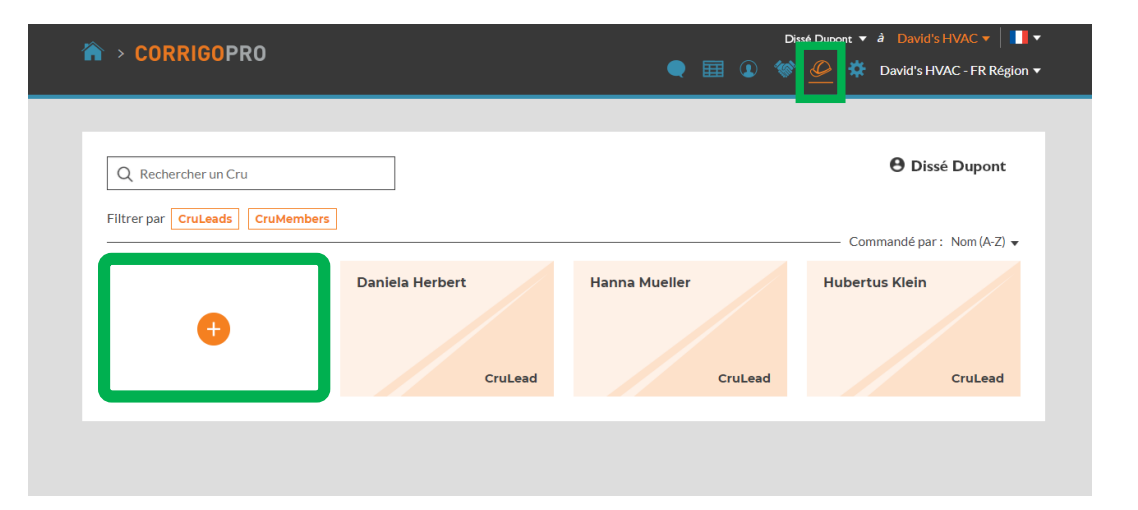

**Un CruLead**, généralement une personne qui a un rôle de chef ou de distributeur, peut voir toutes les discussions.

**Un CruMember**, généralement un technicien ou une personne de terrain doit être ajouté à un CruChat pour faire partie de certaines conversations.

### **Nos Subs**

En cliquant sur l'icône « Nos Subs », représentée par une poignée de main, vous verrez tous vos sous-traitants ou vos entreprises partenaires invités et connectés.

| ☆ CORRIGOPRO          |                                                                             | e 🖩 🗊                                                      | ipont ▼                                   |
|-----------------------|-----------------------------------------------------------------------------|------------------------------------------------------------|-------------------------------------------|
| Q Rechercher des Subs |                                                                             |                                                            | ● Dissé Dupont — Commandé par : Nom (A-Z) |
| •                     | LaDecharge Electri<br>9 rue de la Boétie, Paris, Île de France<br>75008, FR | RVITE<br>Sparky Electricité<br>SparkyElectricite@gmail.com |                                           |
|                       |                                                                             |                                                            |                                           |

Une recherche du système CorrigoPro démarrera alors pour voir si votre sous-traitant est déjà connecté à Corrigo.

Pour inviter un nouveau sous-traitant, cliquez sur la grande case blanche avec le symbole orange **plus.** 

La fenêtre « Ajouter des Subs » s'affichera alors.

| Ajouter des Subs                                |                                                    | × |
|-------------------------------------------------|----------------------------------------------------|---|
| Entrez le nom de la société c<br>sur RECHERCHER | lu Sub et/ou son numéro de téléphone, puis appuyez |   |
| NOM DE LA SOCIÉTÉ                               | Dave's HVAC                                        |   |
| TÉLÉPHONE                                       | • 05555 555555                                     |   |
|                                                 | RECHERCHER                                         |   |

Entrez le nom et le numéro de téléphone portable du sous-traitant. Puis cliquez sur « RECHERCHER ».

### Nos Subs : inviter des Subs

Si l'entreprise de votre sous-traitant n'est pas trouvée, cliquez tout simplement sur « INVITER LA SOCIÉTÉ ».

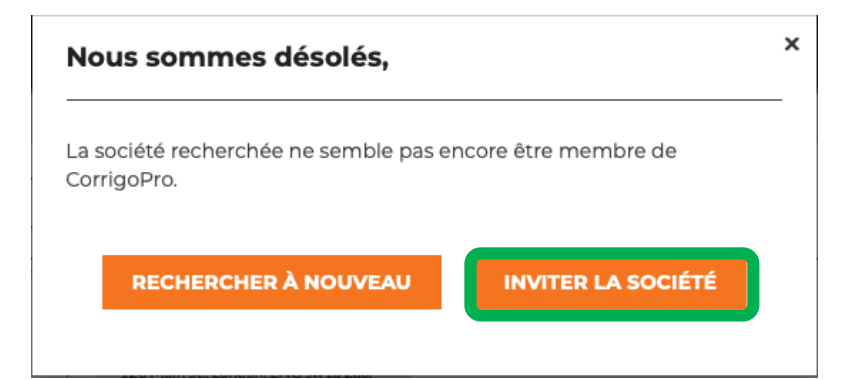

Entrez le nom, l'adresse e-mail et le numéro de téléphone portable du sous-traitant.

Vous pouvez envoyer un message personnalisé à votre sous-traitant ou lui envoyer une invitation sans message. Cliquez sur « ENVOYER L'INVITATION » pour inviter votre sous-traitant.

# La fenêtre « Inviter des Subs » apparaîtra alors.

| é, l'adresse e-mail ou le no de téléphone pour envoyer                                                                                                    |
|----------------------------------------------------------------------------------------------------|
|                                                                                                    |
| Testsub@Corrigo.com                                                                                                    |
| ■ •   05555 555555                                                                                                    |
| Si vous spécifiez le numéro de téléphone,<br>assurez-vous qu'il s'agisse d'un numéro de<br>portable qui peut recevoir les messages<br>texte. L'invitation sera envoyée par message<br>texte. |
| Veuillez vous connecter avec<br>moi sur le réseau CorrigoPro.                                                                                                    |
|                                                                                                    |

### **Nos clients**

L'icône suivante est un cercle avec une silhouette. En cliquant dessus vous serez directement dirigé sur la page « Nos clients » où vous pouvez gérer et visualiser vos clients invités et connectés.

| Rechercher des clients     Filtrer par     Utilisateurs actifs        Commandé par : Nom (A-2) • | CORRIGOPRO                      | Dissé Dupont + 📗 +         |
|--------------------------------------------------------------------------------------------------|---------------------------------|----------------------------|
| Filtrer par Utilisateurs actifs                                                                  | Q Rechercher des clients        | 🕒 Dissé Dupont             |
|                                                                                                  | Filtrer par Utilisateurs actifs | Commandé par : Nom (A-Z) 🗸 |
|                                                                                                  |                                 |                            |
|                                                                                                  |                                 |                            |
|                                                                                                  |                                 |                            |

Pour inviter un client qui ne fait pas partir du réseau Corrigo à se connecter, cliquez sur la grande case blanche avec le symbole orange **plus.** La fenêtre « Inviter le client » apparaîtra alors.

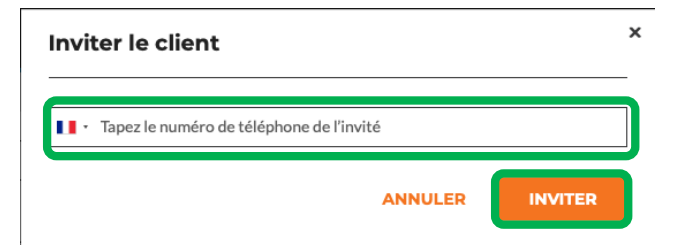

Saisissez le numéro de téléphone portable de votre client, puis cliquez sur « INVITER ».

### **Nos clients**

Étant donné que CorrigoPro est conçu pour être utilisé par quiconque a besoin d'un prestataire de services, vous pouvez inviter tous vos clients à se connecter avec vous.

| CORRIGOPRO                                               |               | e 🖩 🧕       | Dissé Dupont 🔻 📔 🔻       |  |
|----------------------------------------------------------|---------------|-------------|--------------------------|--|
| Q Rechercher des clients Filtrer par Utilisateurs actifs |               |             | 🕒 Dissé Dupont           |  |
| €                                                        | Bootcamp Serv | F EMEA DEMO | INVITE<br>+1503-680-7952 |  |

Une fois invité, le client recevra un message avec des instructions pour se connecter avec vous via l'application mobile. Vous verrez également une nouvelle case apparaître sur la page Nos clients avec les informations les concernant et le statut « INVITÉ ».

### **CruChats**

### La dernière icône, représentée par une bulle de conversation, est l'icône « CruChats ».

|                                                                                                    | Dissé Dupont ▼ à David's HVAC ▼            |
|----------------------------------------------------------------------------------------------------|--------------------------------------------|
|                                                                                                    | 🔾 🏛 💿 🐲 🥟 🔅 David's HVAC - FR Région 🕶     |
| Q Rechercher les ( STATUT: Tout V ÉTAT DU BON DE C                                                                                                    | OMMANDE: Tout ▼ COMPLÉTER AVANT LE: Tout ▼ |
| FR Testing<br>+1612-619-4384<br>FR Testing, 30 Rue des Bernardins,<br>75005 Paris, France<br>FR Testing<br>FR Testing                                                           | des Bernardins, 75005 Paris, France        |
| FR Testing<br>+1 612-619-4384<br>FR Testing, 15 Rue Castex, 75004<br>Paris, France<br>FR Testing<br>FR Testing                                                                  | 12:22                                      |
| FR Testing<br>+1612-619-4384<br>FR Testing, 51 Rue<br>Lyon, France<br>FR Testing<br>Stage IAG<br>388 George St, All Floors, Sydney,<br>NSW 2000, AU<br>FR Testing<br>FR Testing | 12:21<br>de Bonnel, 69003 Lyon, France     |
| FR Testing<br>+1612-619-4384<br>FR Testing, 2 Rue Cujas, 75005 Paris,<br>France<br>FR Testing, 2 Rue Cujas, 75005 Paris,<br>France                                              | 12:21<br>ujas, 75005 Paris, France         |

À l'aide des options de filtre et de recherche disponibles depuis votre page de discussion d'équipe en ligne, vous pouvez revoir, filtrer et accéder à tous vos CruChats et à tous vos bons de commande.

### Félicitations !

Vous pouvez dorénavant naviguer dans toutes les vignettes du portail de CorrigoPro Desktop et les gérer.

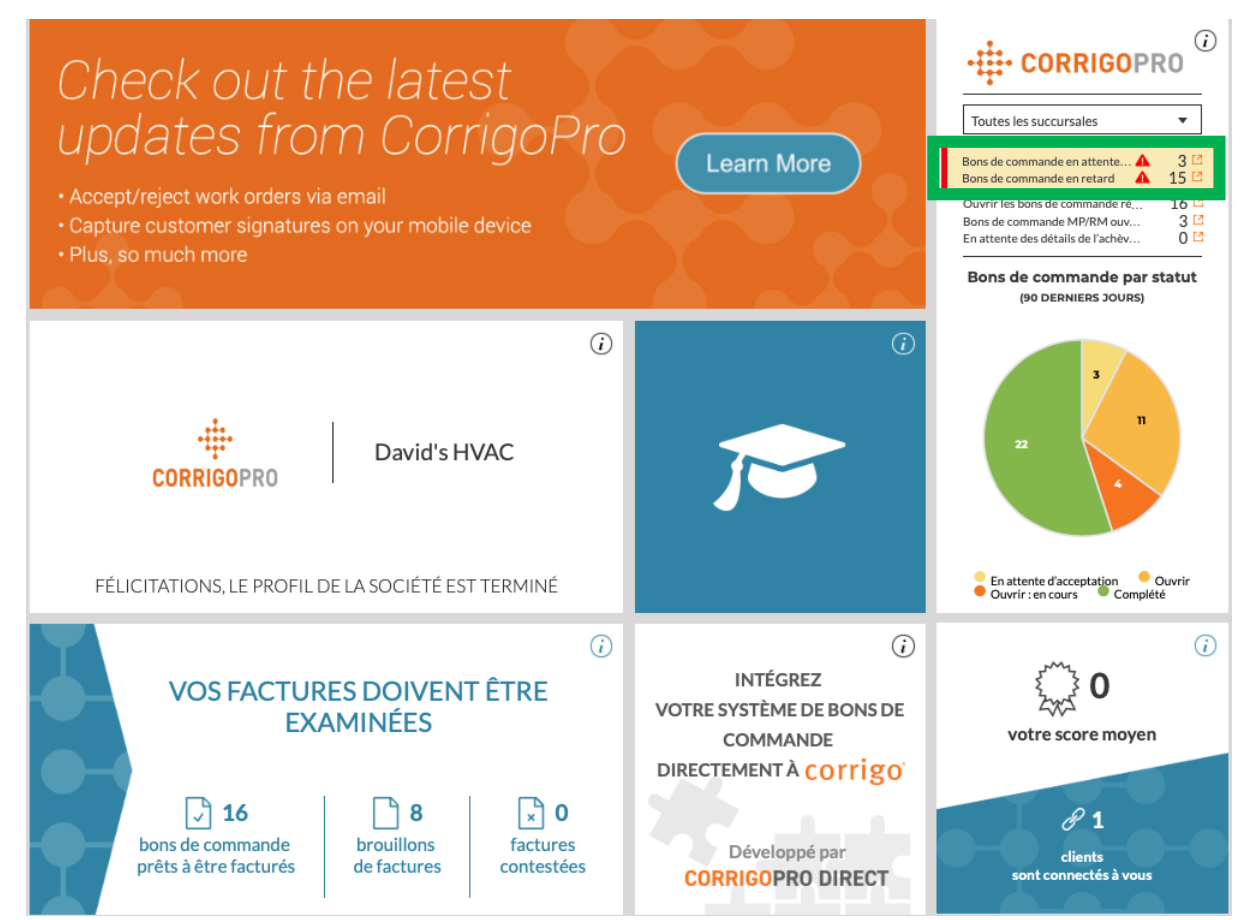

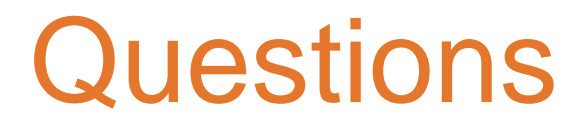

Contactez Corrigo par téléphone ou en ligne à l'adresse suivante :

https://corrigopro.com/contactus/